# Making Accessible Documents

## PDF: Adobe Acrobat X & XI

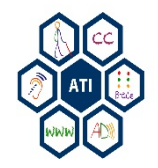

# **Purpose of Instruction**

Provide tips and strategies on creating documents accessible to individuals with disabilities.

Accessibility tools and simple techniques to help identify and remediate common accessibility errors in documents.

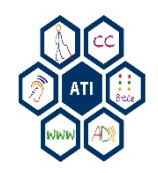

### Making Accessible Documents

## **ADOBE ACROBAT XI**

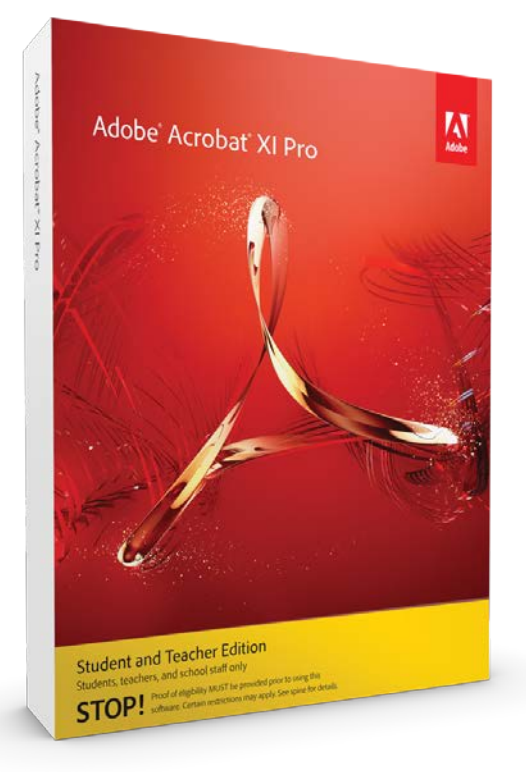

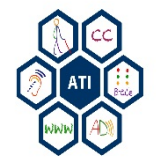

# Make Accessible Wizard Overview

Acrobat XI provides a robust wizard for creating accessible PDFs.

- 1. Add Document Description
- 2. Set Open Options
- 3. Recognize Text Using OCR
- 4. Detect Form Fields
- 5. Set Tab Order Property
- 6. Set Reading Language
- 7. Add Tags to Document
- 8. Set Alternative (Alt) Text
- 9. Run Accessibility Check

| + C  | ontent Editing             |
|------|----------------------------|
| ► P  | ages                       |
| ► F  | orms                       |
| • A  | ction Wizard               |
| ž    | Create New Action          |
| V.   | Manage Actions             |
| Acti | ons                        |
|      | Make Accessible            |
| *    | Archive Documents          |
| *    | Publish Sensitive Informat |
| *    | Optimize for Web and Mo    |
| → T  | ext Recognition            |

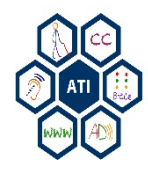

# Make Accessible Wizard

The Make Accessible Wizard will go through each step to creating an accessible PDF.

- 1. Select Tools.
- 2. Click on the Action Wizard drop down menu.
- 3. Select Make Accessible.
- 4. Press the **Start** button to begin making an accessible PDF.

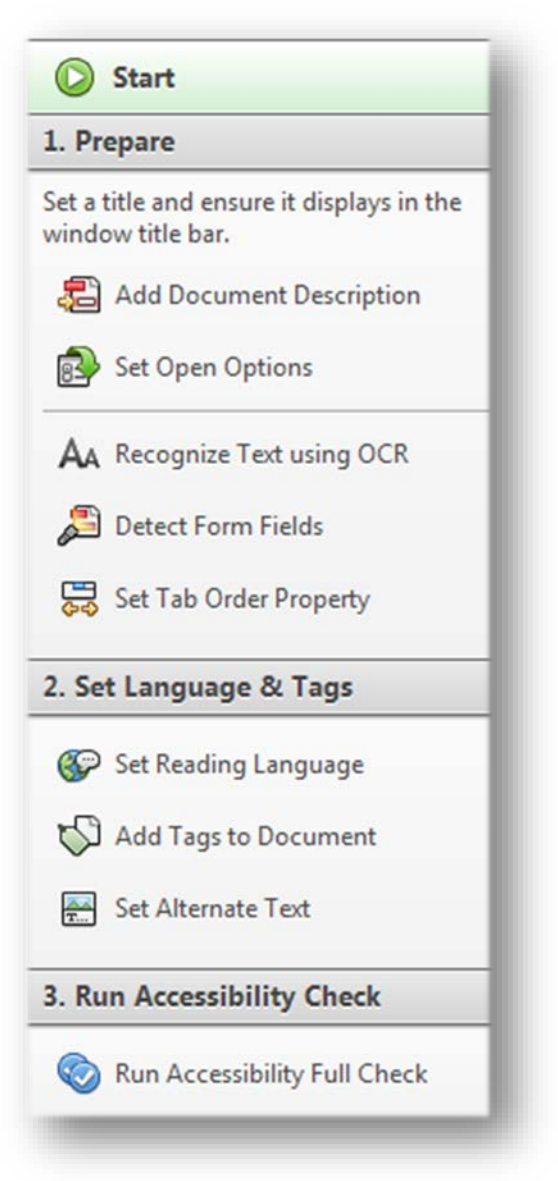

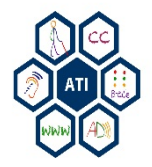

# Make Accessible Wizard – Step 1

## **Add Document Description**

- 1. Add Title.
- 2. Add Subject.
- 3. Add Author.
- 4. Add Keywords.
- 5. Click **OK**.

| Leave As Is Subject: Smartpen Leave As Is |  |
|-------------------------------------------|--|
| Subject: Smartpen                         |  |
| Ceave As Is                               |  |
|                                           |  |
| Author: user                              |  |
| Ceave As Is                               |  |
| Keywords: Livescribe, smartpen            |  |
| Leave As Is                               |  |

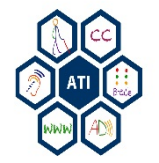

## Make Accessible Wizard – Steps 2 & 3

## Set Open Options

### Select options for the following:

- 1. Layout and Magnification.
- 2. Window Options.
- 3. User Interface Options.
- 4. Click **OK** to continue.

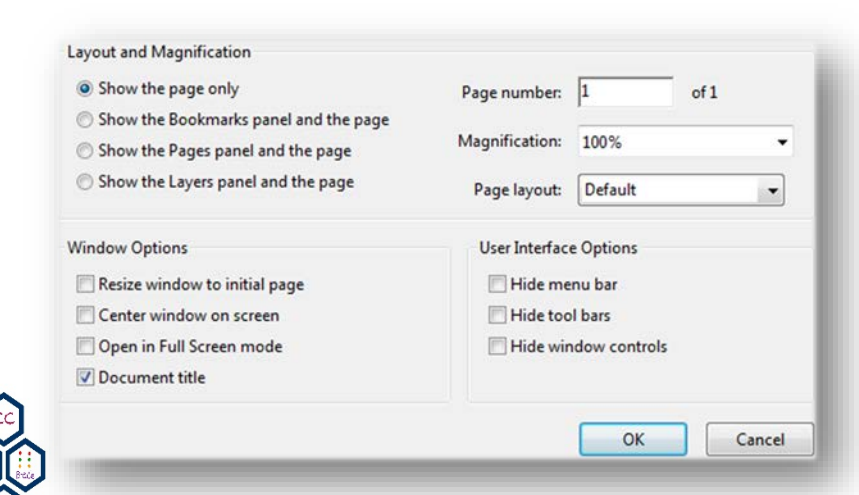

## **Recognize Text**

- 1. Set **Primary OCR Language** to English.
- 2. Select PDF Output Style.
- 3. Adjust **Downsample To** 600 dpi (highest image quality).
- 4. Click OK.

| Primary OCR Language | English (US)     | •  |
|----------------------|------------------|----|
| PDF Output Style     | Searchable Image | •  |
| Downsample To        | 600 dpi          | •  |
|                      | OK Cano          | el |

## Make Accessible Wizard – Steps 4 & 5

## **Detect Form Fields**

- If the PDF files does not contain form fields, select No, Skip this Step.
- 2. If the document contains forms, click **Yes, Detect Form Fields**.

| de | etect form fields.      |                    |        |
|----|-------------------------|--------------------|--------|
|    |                         |                    |        |
|    | Yes. Detect Form Fields | No. Skip this Step | Cancel |

## Tab Order

1. Set tab order to Use Document Structure.

| O Use        | Row Order                                                                          |
|--------------|------------------------------------------------------------------------------------|
| O Use        | Column Order                                                                       |
| Use          | Document Structure                                                                 |
| O Uns        | pecified                                                                           |
| Cho<br>set f | oose one of the above options to<br>the order for tabbing through<br>ns on a page. |
|              | OK Cancel                                                                          |

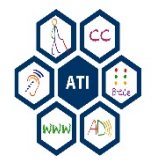

## Make Accessible Wizard – Step 6 & 7

## **Set Reading Language**

- Set the reading language as English, or choose another language if the document is written in another language.
- 2. Click **OK**.

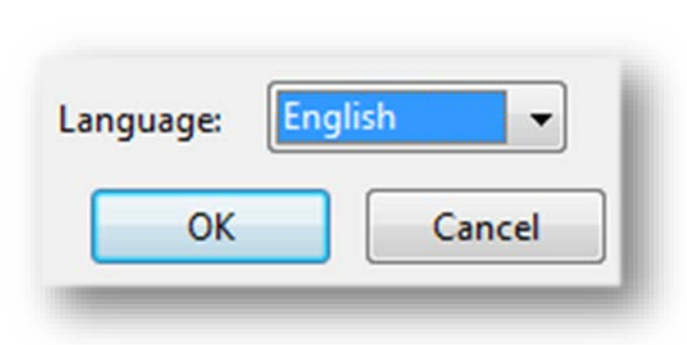

## Add Tags to Document

Acrobat will automatically tag and structure the document

1. Press OK to continue.

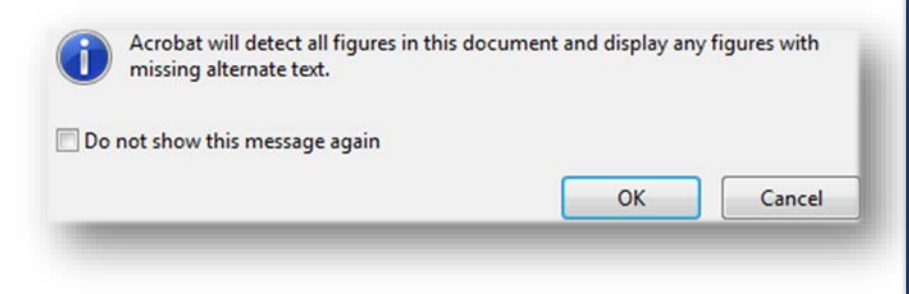

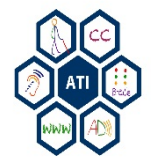

# Make Accessible Wizard – Step 8

## **Set Alternative Text**

- 1. Enter text description in to the Alternate text box.
- 2. Click the right arrow to proceed to the next image.
- 3. When finished press the Save and Close button.

| Image 1 of 1                      |  |
|-----------------------------------|--|
| Alternate text: Decorative figure |  |
| The dome of the Capitol building. |  |
| Save & Close Cancel               |  |

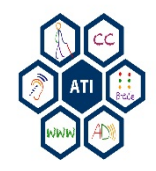

# Make Accessible Wizard – Step 9

## **Run Accessibility Check**

- 1. Press the **Run Accessibility Full Check** button in the right pane.
- 2. Set Report Options.
- 3. Choose Page Range.
- 4. Select Checking Options.
- 5. Click Start Checking to proceed.

|                                                     | 3. Run Accessibility Chec                                                                                                    | :k     |
|-----------------------------------------------------|----------------------------------------------------------------------------------------------------|--------|
|                                                     | Run Accessibility Full (                                                                                                    | Check  |
| port Optio                                          | ns                                                                                                    |        |
| Create a                                            | ccessibility report Folder: C:\Users\rstarr\Documents                                                                                                    | Choose |
| ge Range<br>All pages                               | in document 💿 Pages from 🗍 to 🗍                                                                                                    |        |
| necking Op                                          | tions (31 of 32 in all categories)                                                                                                    |        |
| ategory:                                            | Document                                                                                                    |        |
| Accessib<br>Docume<br>Docume<br>Docume<br>Text lang | ility permission flag is set<br>nt is not image-only PDF<br>nt is tagged PDF<br>nt structure provides a logical reading order<br>juage is specified<br>nt title is showing in title bar |        |
| Z Bookmai<br>Docume                                 | rks are present in large documents<br>nt has appropriate color contrast                                                                                                    |        |
| Select Al                                           | I Clear All                                                                                                    |        |
|                                                     |                                                                                                    |        |
| Show this d                                         | ialog when the Checker starts                                                                                                    |        |

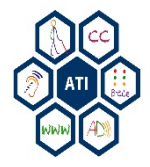

## Make Accessible Wizard – Complete

The Make Accessible Wizard will be complete when the Prepare, Set Language & Tags, and Run Accessibility Check options have check marks next to each option.

If check marks are missing go back and select the missed option.

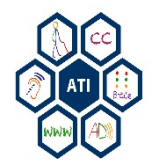

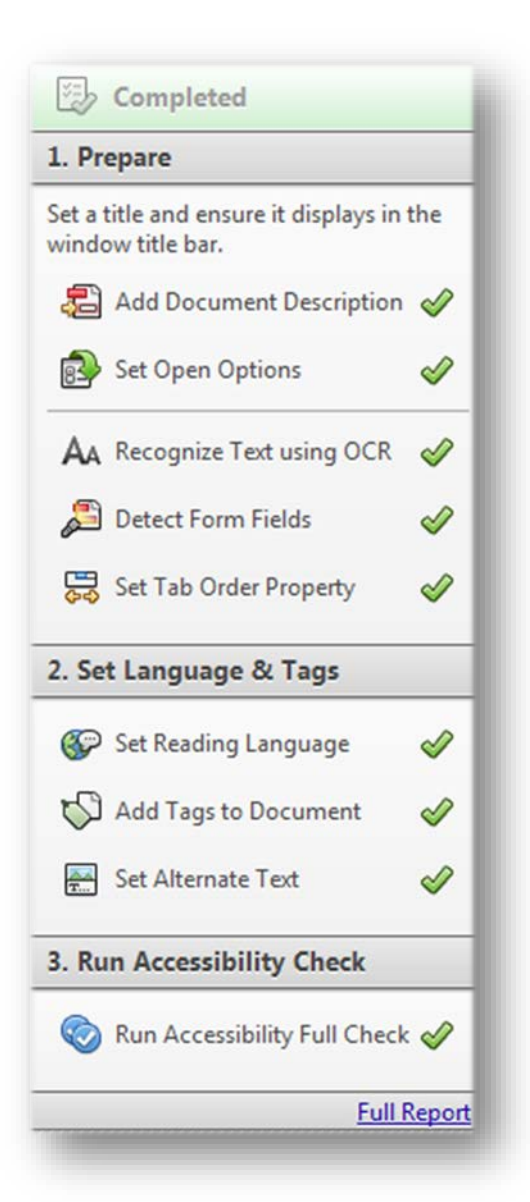

# **Touch Up Reading Order**

Modify document reading order to allow assistive technology to correctly read document aloud.

- Screen readers (JAWS)
- Acrobat (Read Out Load)
- 1. Open Tools.
- 2. Select Accessibility.
- 3. Click on TouchUp Reading Order.
- 4. Press the Show Order Panel button.
- 5. To modify the reading order select a tag from the list and drag it to another position in the list.
- 6. Click Save.

| le of the butto                                                                                                    | ns below:                                         | 1                |
|----------------------------------------------------------------------------------------------------|---------------------------------------------------|------------------|
| T                                                                                                    | ext                                               | Figure           |
| Form                                                                                                    | Field                                             | Figure/Caption   |
| Heading 1                                                                                                    | Heading 4                                         | Table            |
| Heading 2                                                                                                    | Heading 5                                         | Cell             |
| Heading 3                                                                                                    | Heading 6                                         | Formula          |
|                                                                                                    | Background                                        | 1                |
|                                                                                                    | Table Editor                                      |                  |
| C1                                                                                                    | ontent groups                                     |                  |
| <ul> <li>Page conte</li> <li>Structure ty</li> <li>Show table co</li> <li>Show tables a</li> </ul>                                  | nt order<br>rpes<br>ells<br>and figures           |                  |
| <ul> <li>Page conte</li> <li>Structure ty</li> <li>Show table co</li> <li>Show tables a</li> <li>Clear Page Structure Ty</li> </ul> | nt order<br>rpes<br>ells<br>and figures<br>ucture | Show Order Panel |

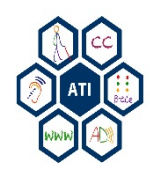

## **Acrobat XI Resources**

Creating an Accessible PDF in Acrobat by Algonquin

Academic

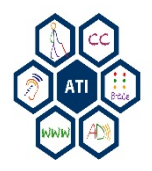

Making Accessible Documents

## **ADOBE ACROBAT X**

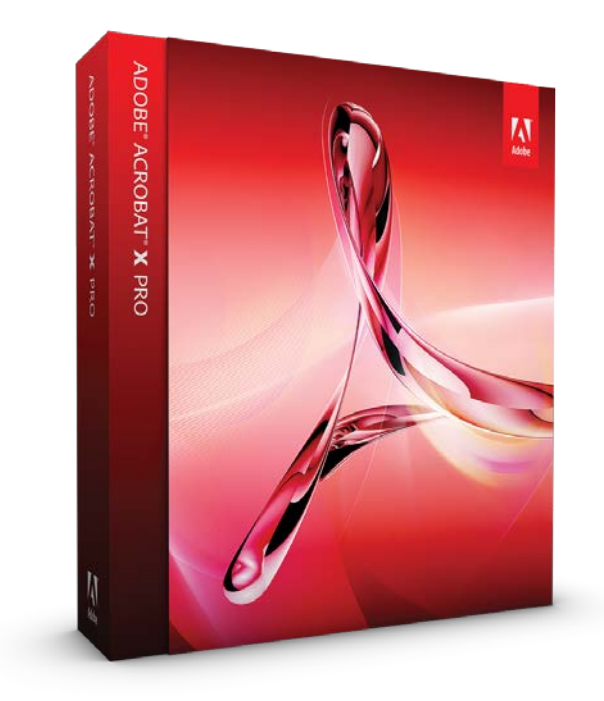

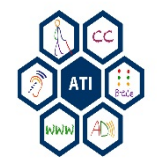

## **Optical Character Recognition (OCR)**

- Converts Images of Text into Encoded Text.
- Text is searchable and selectable after conversion.
- Read by Assistive Technology.
  - JAWS
  - Acrobat 'Read Out Loud'

## Inaccessible PDF Text Example

#### Introduction

In the last few years, theorists have developed new approaches to describing digital objects—including texts, images, and databases—by focusing on their material characteristics. In a variety of disciplines, scholars are studying material culture and exploring the concrete world of bodies, commodities, and things. Their interest lies in the myriad ways humans are shaped by their physical environment. Studies of

## **Accessible PDF Example**

#### Introduction

In the last few years, theorists have developed new approaches to describing digital objects—including texts, images, and databases—by focusing on their material characteristics. In a variety of disciplines, scholars are studying material culture and exploring the concrete world of bodies, commodities, and things. Their interest lies in the myriad ways humans are shaped by their physical environment. Studies of material culture address such things as shopping malle, theme parks fast food. Barbia

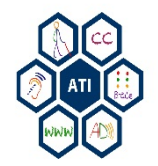

# **Optical Character Recognition (OCR)**

### **Recognize Text**

- 1. Select Tools.
- 2. Open the **Recognize Text** drop down menu.
- 3. Select In This File.
- 4. Choose All pages.
- 5. Click OK.

The OCR process duration varies depending on the number of pages in the document.

| 5 🕀                                                                                                    | Tools                                                                                                    | Comment                                                                                                |
|----------------------------------------------------------------------------------------------------|----------------------------------------------------------------------------------------------------|----------------------------------------------------------------------------------------------------|
| Recognize Text         Pages <ul> <li>All pages</li> <li>Current page</li> <li>From page</li> <li>to 58</li> </ul> <li>Settings</li> <li>Primary OCR Language: English (US)</li> <li>PDF Output Style: Searchable Image</li> <li>Downsample To: 600 dpi</li> | <ul> <li>Pages</li> <li>Conte</li> <li>Forms</li> <li>Action</li> <li>Recog</li> <li>AA In</li> <li>AA In</li> <li>In</li> <li>OCR Susp</li> <li>Fir</li> <li>Fir</li> <li>Fir</li> </ul> | nt<br>Wizard<br>nize Text<br>This File<br>Multiple Files<br>ects<br>d First Suspect<br>ad All Suspects |
| Edit<br>OK Cancel                                                                                                    | <ul> <li>Protect</li> <li>Sign 8</li> <li>Access</li> </ul>                                                                                                    | tion<br>& Certify<br>sibility                                                                          |

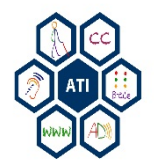

# Alternative (Alt) Text

- Alternative Text provides a written substitute for images.
- Use a short concise phrase or minimal words to describe the image.
- Example: The image is of the George Mason statue. The alt text would be 'The George Mason statue'.

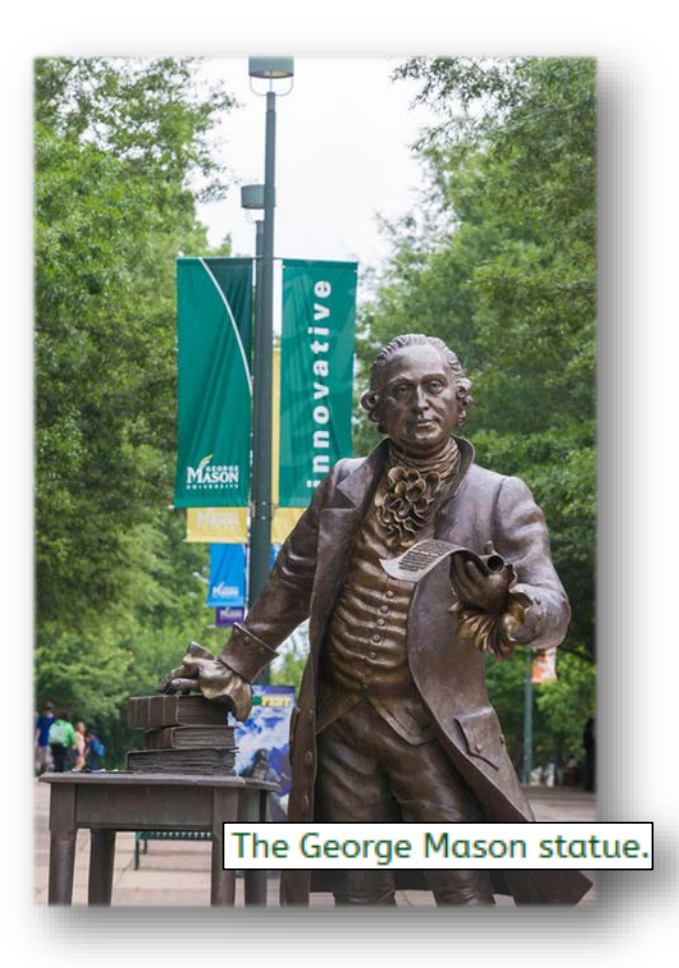

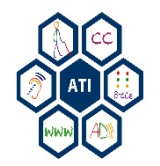

# Alternative (Alt) Text

### **Insert Alt Text**

- 1. Select **Tags** from the left pane.
- 2. Right-click on a **Figure**.
- 3. Select Properties.
- 4. Click the **Tag** tab.
- 5. Enter description in Alternative Text.

|         | M          | Assistive Technology<br>NERSITY Initiative              |
|---------|------------|---------------------------------------------------------|
| Content | Tag        | Text Color                                              |
|         | Туре:      | Figure                                                  |
|         | Title:     |                                                         |
| A       | tual Text: | George Mason University Assistive Technology Initiative |
| Alter   | nate Text: | George Mason University Assistive Technology Initiative |
|         | ID:        |                                                         |
| ι       | .anguage:  | · · · · · ·                                             |
| Edi     | t Tag      | Edit Attribute Objects Edit Attribute Classes           |

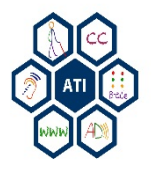

# Create Accessible PDFs Wizard

### Add Document Description

- Title, Subject, Author, Keywords

### Instructions

 Active Links, Bookmarks, Alt Text, Remove Security

### **Remove Hidden Information**

 Metadata, File Attachments, Comments and Markups, etc.

### Add Tags to Document

– Automatic

## Accessibility Check (Full)

Provides Report and Suggestions

| Description: | This action allows you to add document properties,<br>accessibility options and run an accessibility test. | Create New Action           |
|--------------|----------------------------------------------------------------------------------------------------|-----------------------------|
| Start with:  | A File Open in Acrobat                                                                                     | Actions                     |
| Steps:       | 1 Add Document Description                                                                                 | Create Accessible PDFs      |
|              | (ii) 2 Instructions                                                                                        | Archive Paper Documents     |
|              | 3 Remove Hidden Information                                                                                | Get Scan Doc from MFP       |
|              | 4 Add Tags to Document     5 Accessibility Check (Full)                                                    | Prepare for Distribution    |
|              |                                                                                                    | Frepare for Review          |
| Save to:     | Ask When Action is Started                                                                                 | Prepare for Web Publishing  |
| -            |                                                                                                    | Publish Sensitive Documents |
| Don't show   | again for this Action Next Cancel                                                                          | ► Recognize Text            |
|              |                                                                                                    | Protection                  |

- 1. Select Tools.
- 2. Click on the **Action Wizard** drop down menu.
- 3. Select Create Accessible PDFs.
- 4. Click **Next** to begin the process.

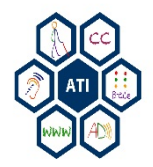

# Create Accessible PDFs - Step 1

## **Add Document Description**

- 1. Add Title.
- 2. Add Subject.
- 3. Add Author.
- 4. Add Keywords.
- 5. Click **OK** to continue.

| Title:    | Livescribe Echo Smartpen Quicksheet |
|-----------|-------------------------------------|
|           | Eave As Is                          |
| Subject:  | Smartpen                            |
|           | Eave As Is                          |
| Author:   | user                                |
|           | Leave As Is                         |
| Keywords: | Livescribe, smartpen                |
|           | Cave As Is                          |
|           | OK Cancel                           |

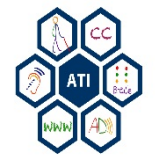

# Create Accessible PDFs - Step 2

### Instructions

- 1. Check Links for accuracy.
- 2. Add Bookmarks.
- 3. Add Alt Text.
- 4. Remove **Security**.
- 5. Click **Next Step** to continue.

File: Livescribe Echo Smartpen - In Progress.pdf Complete the following step: Instructions

- 1. Ensure all links are active.
- 2. Add bookmarks.
- 3. Add alternate text to images as needed.
- Remove security.

When completed, proceed to Next Step >

x

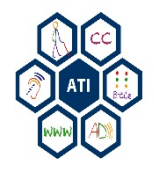

## Create Accessible PDFs - Steps 3 & 4

## **Remove Hidden Information**

- 1. Check applicable information to remove.
- 2. Click **OK** to remove information.

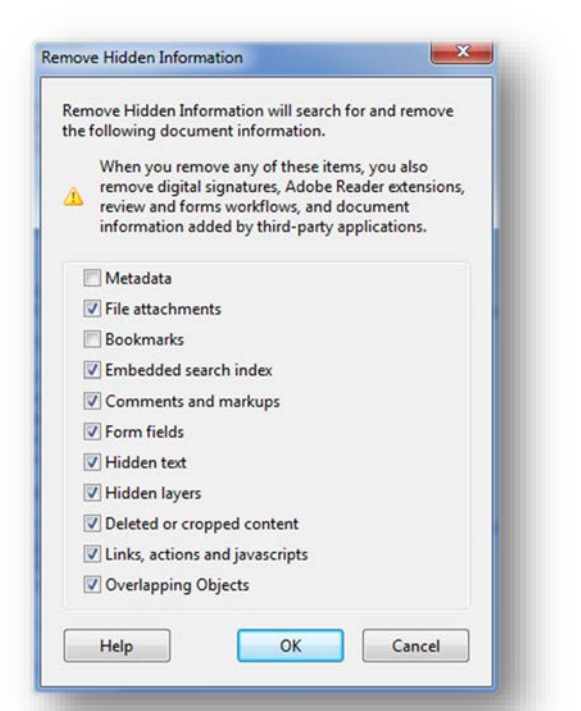

### Add Tags to Document

- Tags are automatically generated by Acrobat.
- Tags create structure for the document.
- Tagged content can be copied to other documents.

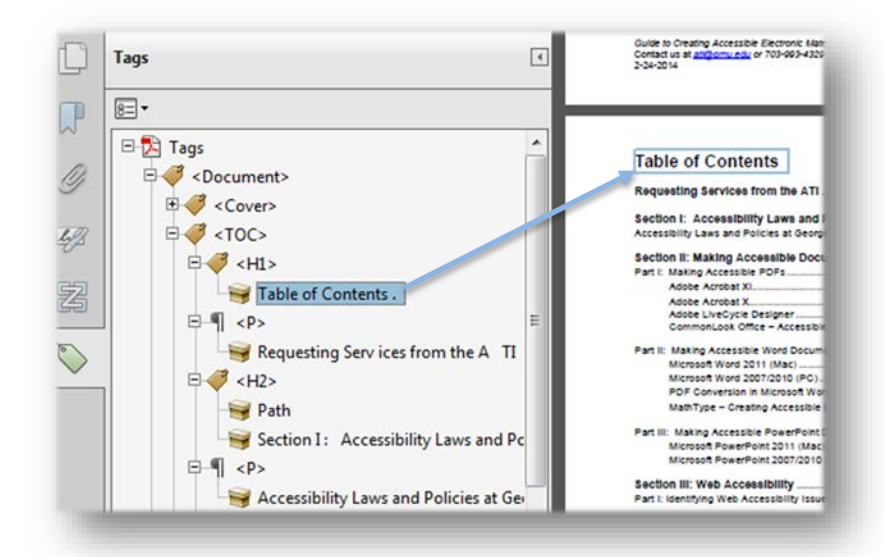

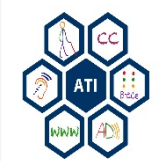

# Create Accessible PDFs - Step 5

## Accessibility Check (Full)

- 1. Choose Report and Comment Options.
- 2. Set Page Range Options.
- 3. Select Checking Options.
- 4. Click Start Checking.
- 5. Save File.
- 6. Review Accessibility Report.

| Create                         | e Accessibility Report                                                                                   | Folder: C:\Users\rstarr                                                                                                    |                                                                                                    | Choose                                            |
|--------------------------------|----------------------------------------------------------------------------------------------------|----------------------------------------------------------------------------------------------------|----------------------------------------------------------------------------------------------------|---------------------------------------------------|
| 🔽 In                           | clude repair hints in A                                                                                  | ccessibility Report                                                                                                    |                                                                                                    |                                                   |
| Create                         | e comments in docun                                                                                      | nent                                                                                                    |                                                                                                    |                                                   |
|                                |                                                                                                    |                                                                                                    |                                                                                                    |                                                   |
| age Rang                       | ge                                                                                                    |                                                                                                    |                                                                                                    |                                                   |
| All pa                         | iges in document                                                                                         | ⊘ Pages from 1 to                                                                                                    | 1                                                                                                    |                                                   |
| hecking                        | Options                                                                                                  |                                                                                                    |                                                                                                    |                                                   |
| Name:                          | Adobe PDF                                                                                                |                                                                                                    |                                                                                                    | -                                                 |
|                                | ative descriptions are                                                                                   | provided                                                                                                    |                                                                                                    |                                                   |
| Altern                         | auve descriptions are                                                                                    | provided                                                                                                    |                                                                                                    |                                                   |
| V lext la                      | anguage is specified                                                                                     |                                                                                                    |                                                                                                    |                                                   |
| Reliab                         | ole character encoding                                                                                   | is provided                                                                                                    |                                                                                                    |                                                   |
| 🗸 All co                       | ntent is contained in t                                                                                  | he document structure                                                                                                    |                                                                                                    |                                                   |
| All for                        | rm fields have descrip                                                                                   | tions                                                                                                    |                                                                                                    |                                                   |
| 🔽 Tab o                        | order is consistent with                                                                                 | the structure order                                                                                                    |                                                                                                    |                                                   |
| List ar                        | nd table structure is co                                                                                 | orrect                                                                                                    |                                                                                                    |                                                   |
|                                |                                                                                                    |                                                                                                    |                                                                                                    |                                                   |
| Select                         | t All Clear All                                                                                          |                                                                                                    |                                                                                                    |                                                   |
| Disclaime                      | r                                                                                                    |                                                                                                    |                                                                                                    |                                                   |
|                                |                                                                                                    |                                                                                                    |                                                                                                    | la Disclaimer                                     |
|                                |                                                                                                    |                                                                                                    | HIC                                                                                                    | le Disclaimer                                     |
| The Acc<br>Adobe's<br>check al | essibility Checker can<br>interpretations of the<br>Il accessibility guidelin<br>loss not warrant that y | help you identify areas of your docu<br>referenced guidelines. However, the<br>es and criteria, including those in su<br>your documents will comply with an | ments that may be in co<br>e Accessibility Checker d<br>ich referenced guidelines<br>w specific guidelines or i | onflict with<br>loes not<br>s, and<br>regulations |
|                                |                                                                                                    |                                                                                                    | Start Checking                                                                                                  | Canad                                             |
| Help                           |                                                                                                    |                                                                                                    | Start Checking                                                                                                  | Cancel                                            |

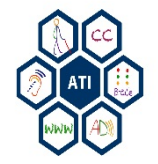

# **Touch Up Reading Order**

- Content is enclosed in numbered boxes.
- Each box represents a tag and the number corresponds with the reading order in the **Order** panel.
- If the Accessibility option is not listed, Use the **Options** button to check **Accessibility** on the menu.

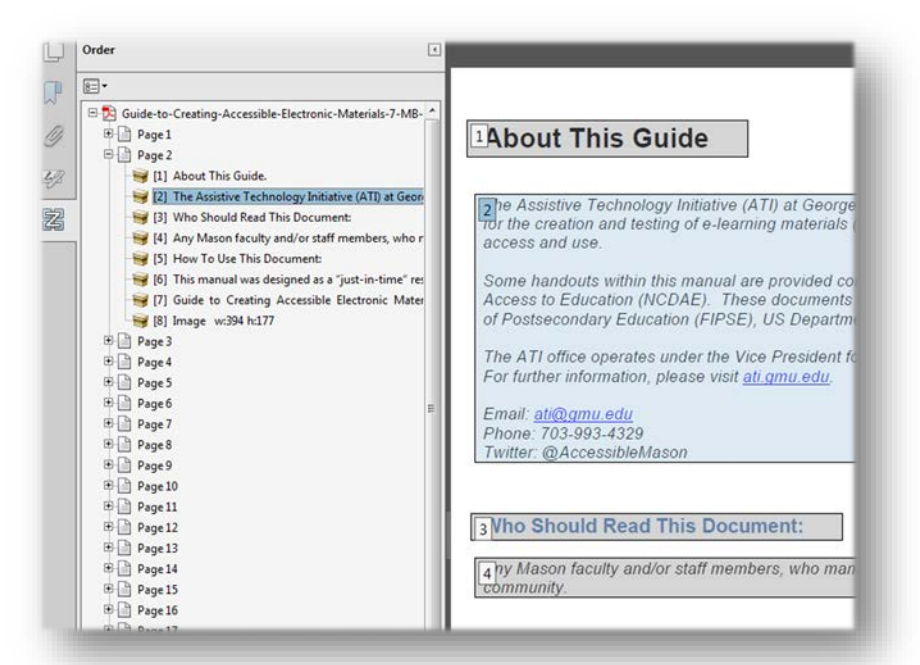

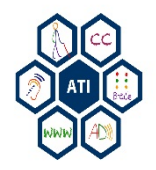

# **Touch Up Reading Order**

## **Modify Reading Order**

- 1. Open Tools.
- 2. Select Accessibility.
- 3. Click on TouchUp Reading Order.
- 4. Press the **Show Order Panel** button.
- 5. To modify the reading order select a tag from the list and drag it to another position in the list.
- 6. Click Save.

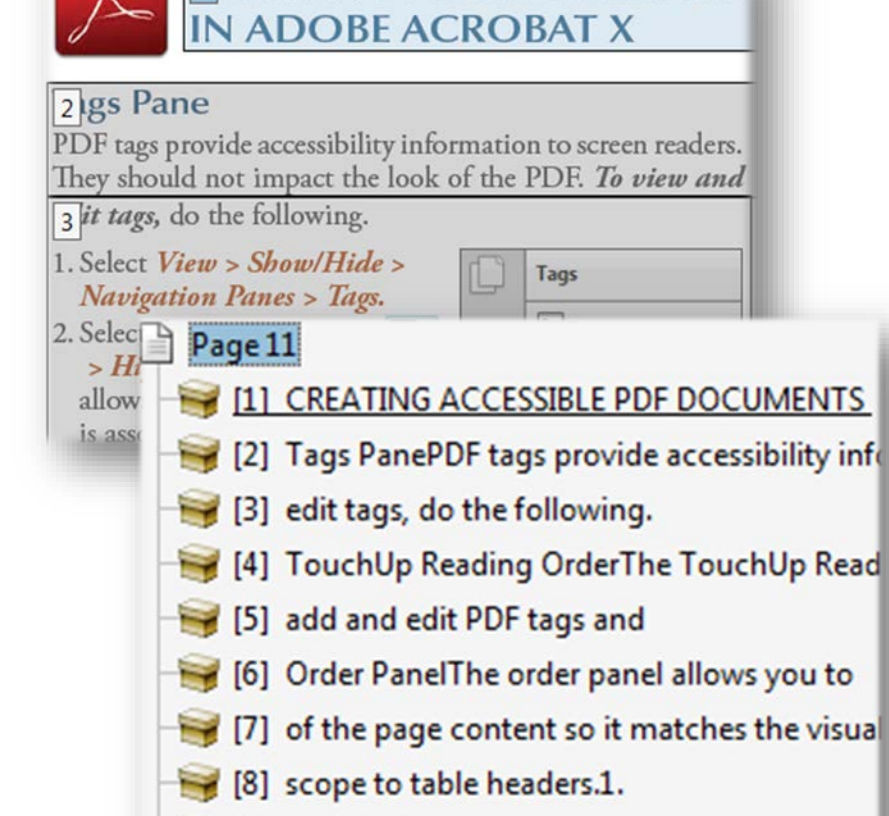

**1**REATING ACCESSIBLE PDF

🥞 [9] © 2012 Project GOALS All rights reserved.

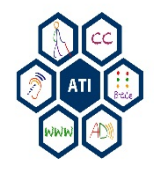

## Acrobat X Resources

 <u>How to alt text images in Adobe Pro</u>– by tammyperia (YouTube)

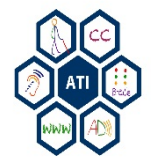

## Accessibility@Mason Guide to Creating Accessible Electronic Materials

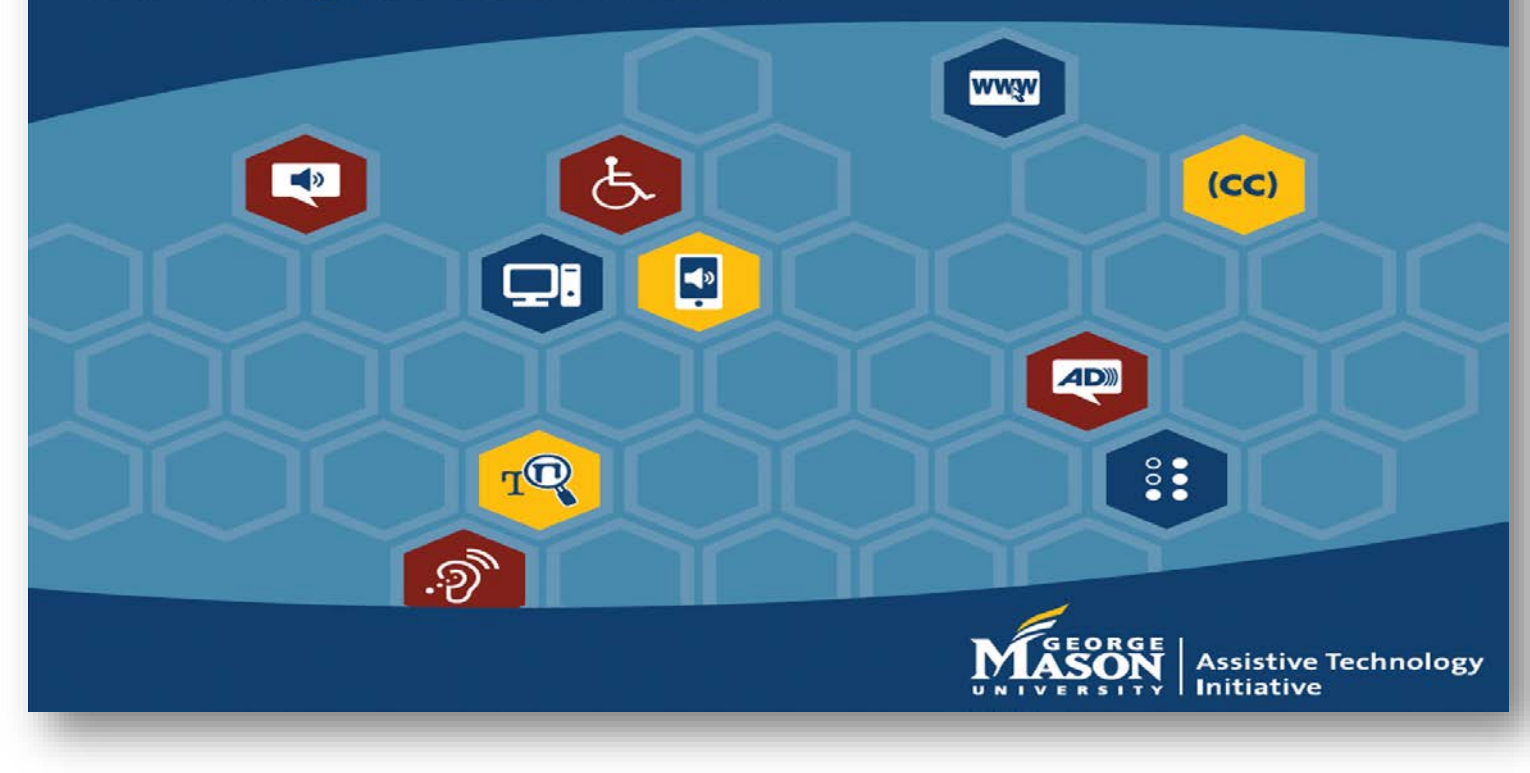

**Assistive Technology Initiative** Contact us at 703-993-4329 or ati@gmu.edu

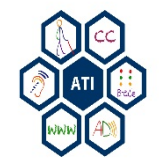